# Fluctuation d'échantillonnage

Objectif :

Óbservation des fluctuations dans un Tirage de N pile ou face simulé avec le Tableur Excel Application : développer l'esprit critique face aux sondages d'opinion.

(Statistiques en classe de Seconde)

## Partie I: Construction de la simulation au moyen du Tableur Excel

- ① Simuler le jet d'une pièce avec Excel
- ② Etendre la simulation à 10 jets consécutifs de la même pièce :
- ③ Pour tirer 10 nouvelles valeurs au hasard, appuyer sur la touche F9.
- Préparation du tableau des effectifs :
- 5 Préparation du graphique :

Le graphique en forme de camembert traduit bien visuellement les proportions relatives de Pile et Face

- 6 Observation des fluctuations des fréquences à taille d'échantillon constante : Retirer 10 nouvelles valeurs et observer la nouvelle répartition de Pile et Face : Que constate t - on ?
- ⑦ Observation de l'influence de la taille de l'échantillon :

Créer un tirage de N = 20 valeurs de Pile ou Face

Observer alors les fluctuations comme précédemment.

Puis refaire la même chose avec N = 50; N = 100; jusqu'à N = 200.

Que peut - on dire des variations de fréquences quand la taille N de l'échantillon augmente ?

## Partie II: Exploitation de la simulation comme aide à l'interprétation rationnelle des sondages d'opinion

Dans une élection présidentielle, traditionnellement très serrée, deux candidats P et F s'affrontent au 2<sup>ème</sup> tour. Un sondage tire N électeurs au hasard dans les listes électorales, et leur demande pour qui ils vont voter.

On fait l'hypothèse suivante : P et F ont la même chance d'être choisis (Hypothèse du Match Nul : le pire cas de figure pour l'institut de sondage !).

Dans ce cas, ce sondage revient à tirer à Pile ou Face le choix de l'électeur.

① Simuler alors 20 sondages avec un échantillon représentatif d'effectif N = 10 en prenant soin de relever le résultat des 2 sondages donnant le plus grand écart = [score du perdant ; score du gagnant]. Le plus petit de ces 2 intervalles sera nommé Fourchette.

Quel est le pourcentage des sondages à l'intérieur de la fourchette ? En dehors ?

- @ Si un sondage réel est logé à la même enseigne que les 20 simulations (c'est-à-dire : satisfait aussi
- l'Hypothèse du Match Nul), quel pourcentage de chances a t-il de tomber dans la fourchette?

③ Un sondage réel avec N = 10 a donné le résultat suivant :

P a 80 % des voix et F a le reste : 20 %.

Peut - on alors dire que P va gagner l'élection ? Pourquoi ?

 Simuler 20 nouveaux sondages (procéder comme en 1.), mais avec N = 100 cette fois-ci. Un sondage réel avec N = 100 a pour résultat : P a 62 % des voix, et F a les 38 % restants. Peut- on affirmer raisonnablement que P va gagner l'élection ?

<sup>(5)</sup> Quel risque (en % de chances) a t'on alors de rejeter à tort l'Hypothèse du Match Nul sur la foi des 20 simulations ? (voir résultat du 2.)

A l'aide de la formule théorique de l'Intervalle de Confiance à 95 % admise dans le cours de 2<sup>nde</sup>, proposer une taille d'échantillon N qui réduise la fourchette aux environs de [47 % ; 53%].
 Vérifier avec 20 simulations.

#### Indications

### Partie I: Construction de la simulation au moyen du Tableur Excel

- ① Simuler le jet d'une pièce avec Excel
  - Dans la case A1 (comme à la bataille navale) écrire la formule : =SI(ALEA() < 0,5;"Pile";"Face") ALEA() est un nombre aléatoire compris entre 0 et 0,99999999 que l'ordinateur tire à notre place. Il y a donc 1 chance sur 2 que ce nombre soit plus petit que 0,5. Dans ce cas, la réponse affichée dans la case est Pile, et dans le cas contraire Face.
- ② Etendre la simulation à 10 jets consécutifs de la même pièce :
  Recopier dans les cellules A2 à A10
  Les 10 premières cases de la colonne prennent des valeurs aléatoires équiprobables parmi Pile ou Face.
- ③ Pour tirer 10 nouvelles valeurs au hasard, appuyer sur la touche F9. Les 10 nouvelles valeurs tirées sont affichées à la place des anciennes.
- Préparation du tableau des effectifs :
- Ecrire Pile en case D1, Face en case E1, et Effectifs en case C2

Dans la case D2 : écrire la formule : =NB.SI(\$A\$1:\$A\$1000;"=PILE")

Dans la case E2 : écrire la formule : =NB.SI(\$A\$1:\$A\$1000;"=FACE")

La fonction NB.SI parcourt toutes les 1000 cases désignées, y compris les cases vides.

Elle compte le nombre des cases dont le résultat est exactement Pile (resp. Face) et l'affiche.

5 Préparation du graphique :

Passer la zone rectangulaire D1:E2 en surbrillance

Cliquer en haut l'icône de l'Assistant graphique

Une petite croix avec un dessin en bas à droite apparaît : Il s'agit alors de sélectionner sur la feuille une zone pour représenter le dessin.

Etape 1 sur 5 : plage de données Les données sont déjà sélectionnées. Cliquer Suivant.

Etape 2 sur 5 : Type de graphique Choisir Secteurs puis cliquer Suivant.

Etape 3 sur 5 : Format de graphique Choisir 7 puis cliquer Suivant.

Etape 4 sur 5 Série de données en : ligne

Utiliser les 1 premières colonnes pour les étiquettes de l'axe des catégories (X) " Cliquer Suivant.

## Etape 5 sur 5 Titre du graphique : Résultats des tirages

Cliquer Fin.

Le graphique en forme de camembert apparaît.

Il traduit bien visuellement les proportions relatives de Pile et Face